# study**insured**<sup>™</sup>

# How to Submit a Claim on the Student Insurance Website

### QUICK REFERENCE GUIDE

### Use this method if you are submitting a claim manually on behalf of a student.

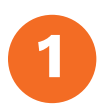

Click on the 'Submit A Claim' link at the top of your student insurance website.

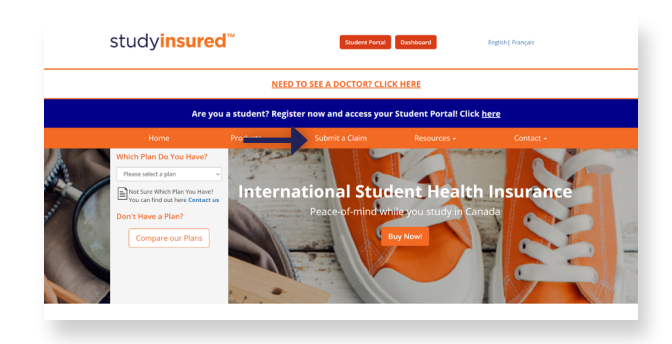

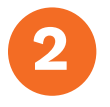

On this page, scroll down to the "Claimant Information" section and put in the information that is asked for.

Now, in the next section, you will need to

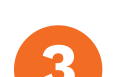

You would have already received a claim form in your student insurance package but if it is not available, you can click on the 'Click here for a blank claim form'

option to download a blank form.

upload a filled-in claim form.

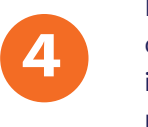

Please ensure you fill in your Claim Form correctly and properly, providing as much information regarding your claim as possible.

### CLAIMANT INFORMATION

Policy Number eg: MCP999123456 Email
First Name Last Name

#### **CLAIM FORM**

<u>Click here</u> for a blank claim form or for more detailed instructions.

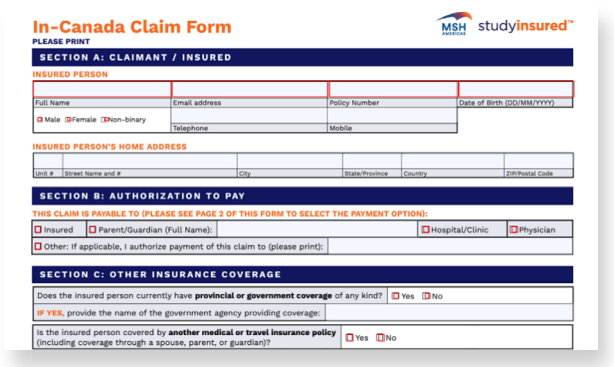

# study**insured**™

# How to Submit a Claim on the Student Insurance Website

QUICK REFERENCE GUIDE

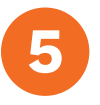

Upload your filled-in claim form by clicking the Choose File link.

CLAIM FORM

Click here for a blank claim form or for more detailed instructions.
Choose File No file chosen

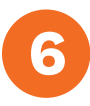

In the next section, upload all relevant supporting documents (medical notes, emergency/hospital reports, referrals, receipts, etc.) related to your claim by clicking on the 'Choose Files' option.

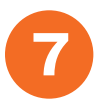

Once you are done uploading all your documents, click on the 'Submit Claim' option at the bottom.

| FILES | то | UPLOAD |  |
|-------|----|--------|--|
|       |    |        |  |

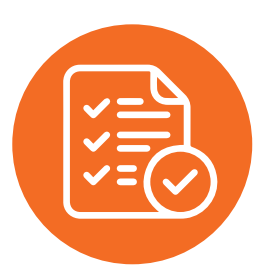

## And that's it! Congratulations!

You have successfully submitted a form through the student insurance website. Please ensure you keep checking your email regularly to confirm if more information is needed to process your claim.

### CALL 1.866.883.9485 or 416.640.7862

with any questions or to check the status of your claim.

|                                                                     | StudyInsured <sup>™</sup> Assistance is<br>available 24/7 to help with:                                                                                                    | Notify StudyInsured <sup>™</sup> Assistance<br>within 48 hours if you:                                                                                                    |
|---------------------------------------------------------------------|----------------------------------------------------------------------------------------------------|----------------------------------------------------------------------------------------------------|
| TOLL-FREE <b>1.866.883.9787</b><br>WORLDWIDE <b>+1 416.640.7865</b> | <ul> <li>Locating the nearest medical facility</li> <li>Coordinating billing</li> <li>Questions about coverage</li> <li>Submitting a claim</li> <li>Arranging emergency transportation</li> </ul> | <ul> <li>Need to be hospitalized for any reason</li> <li>Require surgery of any kind (including dental)</li> <li>Need an MRI or CT scan</li> <li>Need air transportation</li> <li>Need medical attention outside Canada</li> </ul> |

The above is for informational purposes only and is not legally binding. For a full description of coverage, please read your policy wording.